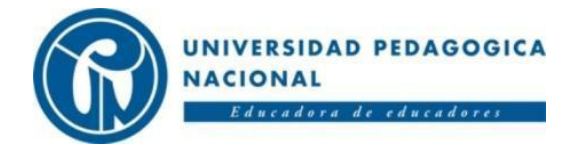

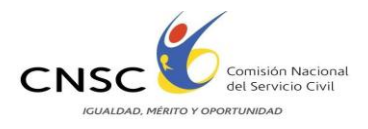

## CONVOCATORIA No. 128 DE 2009 (UAE – DIAN)

# INSTRUCTIVO PARA LA ENTREGA DE DOCUMENTOS

La COMISIÓN NACIONAL DEL SERVICIO CIVIL suscribió un Contrato Interadministrativo con la UNIVERSIDAD PEDAGÓGICA NACIONAL, para la recepción de la documentación de estudios y experiencia de los aspirantes y adelantar la etapa de verificación de requisitos mínimos. A continuación se detallan las instrucciones que deben seguir los aspirantes registrados en la convocatoria 128 de 2009 para proveer empleos de Carrera Administrativa en la Unidad Administrativa Especial Dirección de Impuestos y Aduanas Nacionales (UAE – DIAN).

La lectura y seguimiento de los pasos descritos en este instructivo le garantizará al aspirante la entrega satisfactoria de su documentación, por lo que se recomienda la lectura completa del mismo.

## <u>ANTES DE LA ENTREGA DE DOCUMENTOS TENGA EN</u> <u>CUENTA QUE:</u>

La entrega de documentos se hará exclusivamente a través del aplicativo que se dispondrá en la página <u>www.pedagogica.edu.co</u>, al ingresar el aspirante podrá identificar el proceso y el cargo en el que se registró, las fechas en que debe ingresar al aplicativo y subir sus documentos a la web.

**SOLAMENTE** las personas registradas en los empleos Conductor y Agente de Soporte Técnico, tienen la opción de realizar la entrega física de sus documentos, por ser los cargos de mayor volumen de inscritos. Las hojas de vida para estos dos cargos se recibirán del 17 al 21 de Enero de 2011 a través de correo certificado o entrega personal UNICAMENTE en la sede de la Universidad Pedagógica Nacional ubicada en la Carrera 13 No.72-23 Bogotá. *Ningún otro cargo podrá entregar físicamente la documentación.* Al final del presente instructivo se especifica el procedimiento para la entrega física de documentos.

Para el envío de documentos por la página <u>www.pedagogica.edu.co</u>, se debe identificar en el siguiente listado el proceso y el cargo para el cual se inscribió, tener en cuenta la fecha asignada para ese cargo. Si envía los documentos por fuera de las fechas establecidas para el cargo quedará automáticamente excluido del proceso de selección.

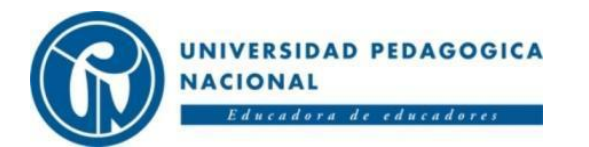

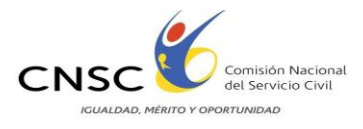

| PROCESO           | CARGO                                                                    | FECHA DE RECEPCIÓN DE<br>DOCUMENTOS |
|-------------------|--------------------------------------------------------------------------|-------------------------------------|
|                   | ROL 1 - PROMOTOR DE RELACIONES ESTRATÉGICAS CORPORATIVAS Y PUBLICITARIAS |                                     |
|                   | ROL 2 - INVESTIGADOR ECONÓMICO TRIBUTARIO                                |                                     |
|                   | ROL 3 - DESARROLLADOR DE PROGRAMAS DE FACILITACIÓN Y CONTROL             |                                     |
|                   | ROL 4 - INVESTIGADOR DE SOLUCIONES CORPORATIVAS                          |                                     |
|                   | ROL 5 - INVESTIGADOR EN PROSPECCIÓN Y MODELOS DE PLANEACIÓN Y EVALUACIÓN | ENERO 17 a ENERO 19 de 2011         |
|                   | ROL 6 - PROMOTOR DE COMUNICACIONES ESTRATÉGICAS                          |                                     |
| 01 - INTELIGENCIA | ROL 7 - INVESTIGADOR ORGANIZACIONAL                                      |                                     |
| CORPORATIVA       | ROL 8 - PROMOTOR DE ENLACES INTERINSTITUCIONALES E INTERNACIONALES       |                                     |
|                   | ROL 9 - INVESTIGADOR EN PRODUCCIÓN Y ANÁLISIS DE ESTADÍSTICAS            |                                     |
|                   | ROL 10 - RESPONSABLE DE PLANEACIÓN Y EVALUACIÓN                          |                                     |
|                   | ROL 11 - COMUNICADOR DE RELACIONES EXTERNAS                              |                                     |
|                   | ROL 12 - COMUNICADOR INTERNO.                                            |                                     |
|                   | ROL 13 - LÍDER EN DEFENSORÍA DEL CONTRIBUYENTE                           |                                     |
|                   | ROL 14 - PROFESIONAL DEFENSORÍA DEL CONTRIBUYENTE                        |                                     |

| PROCESO                | CARGO                                                                  | FECHA DE RECEPCIÓN DE<br>DOCUMENTOS |
|------------------------|------------------------------------------------------------------------|-------------------------------------|
| 02 - ADMINISTRACIÓN DE | ROL 2 - EVALUADOR ESPECIALIZADO EN ADMINISTRACIÓN DE CARTERA Y RECAUDO | ENERO 17 a ENERO 10 da 2011         |
| CARTERA, RECAUDACIÓN   | ROL 3 - EJECUTIVO EN RECAUDACIÓN Y COBRANZAS                           | ENERO 17 a ENERO 19 de 2011         |

| PROCESO                | CARGO                                                                | FECHA DE RECEPCIÓN DE<br>DOCUMENTOS |
|------------------------|----------------------------------------------------------------------|-------------------------------------|
| 03 - ADMINISTRACIÓN DE | ROL 1 - EJECUTIVO EN ADMINISTRACIÓN DE CARTERA Y PROCESOS ESPECIALES | ENERO 17 o ENERO 10 do 2011         |
| CARTERA                | ROL 2 - EJECUTOR DE COBRO                                            | ENERO 17 a ENERO 19 de 2011         |

| PROCESO                                                                                    | CARGO                                  | FECHA DE RECEPCIÓN DE<br>DOCUMENTOS |
|--------------------------------------------------------------------------------------------|----------------------------------------|-------------------------------------|
| 04 ADMINISTRACIÓN DE<br>CARTERA, RECAUDACIÓN,<br>GESTIÓN MASIVA Y<br>ASISTENCIA AL CLIENTE | ROL 1 - EXPERTO EN GESTIÓN DE INGRESOS | ENERO 17 a ENERO 19 de 2011         |

| PROCESO        | CARGO                                           | FECHA DE RECEPCIÓN DE<br>DOCUMENTOS |
|----------------|-------------------------------------------------|-------------------------------------|
| 05 RECAUDACIÓN | ROL 1 - AGENTE DE DEVOLUCIONES Y COMPENSACIONES | ENERO 20 2 ENERO 24 do 2011         |
|                | ROL 2 - CONTADOR FUNCIÓN RECAUDADORA            | EIVERU ZU A EIVERU Z4 UE ZUII       |

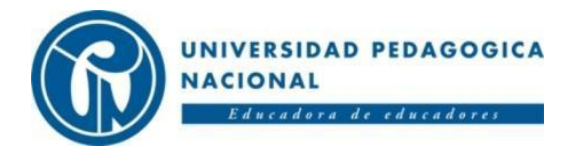

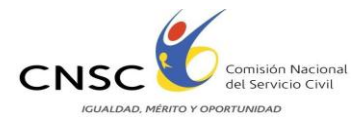

| PROCESO                             | CARGO                                                                              | FECHA DE RECEPCIÓN DE<br>DOCUMENTOS |
|-------------------------------------|------------------------------------------------------------------------------------|-------------------------------------|
|                                     | ROL 1 - EVALUADOR ESPECIALIZADO EN EL PROCESO DE FISCALIZACIÓN Y<br>LIQUIDACIÓN.   |                                     |
|                                     | ROL 2 - AUDITOR EXPERTO DEL PROCESO DE FISCALIZACIÓN Y LIQUIDACIÓN                 |                                     |
|                                     | ROL 3 - AUDITOR LIDER DEL PROCESO DE FISCALIZACIÓN Y LIQUIDACIÓN                   |                                     |
|                                     | ROL 4 - AUDITOR ESPECIALIZADO SECTORES ECONÓMICOS                                  | ENERO 20 a ENERO 24 de 2011         |
| 06 - FISCALIZACIÓN Y<br>LIQUIDACIÓN | ROL 5 - AUDITOR TRIBUTARIO FONDO CASOS ESPECIALES                                  |                                     |
|                                     | ROL 6 - AUDITOR ADUANERO INVESTIGACIONES ESPECIALES                                |                                     |
|                                     | ROL 7 - AUDITOR CAMBIARIO CASOS ESPECIALES                                         |                                     |
|                                     | ROL 8 - AUDITOR INTERNACIONAL FONDO                                                |                                     |
|                                     | ROL 9 - AUDITOR DE REVISIÓN PARA EL CONTROL Y PREVENCIÓN DE LAVADO DE<br>ACTIVOS   |                                     |
|                                     | ROL 10 - AUDITOR DE DENUNCIAS                                                      |                                     |
|                                     | ROL 11 - ADMINISTRADOR DE GESTIÓN DE EXPEDIENTES DE FISCALIZACIÓN Y<br>LIQUIDACIÓN |                                     |

| PROCESO                    | CARGO                                                | FECHA DE RECEPCIÓN DE<br>DOCUMENTOS |
|----------------------------|------------------------------------------------------|-------------------------------------|
| 07 - ASISTENCIA AL CLIENTE | ROL 1 - EXPERTO EN ASISTENCIA Y ORIENTACIÓN INTEGRAL | ENERO 20 2 ENERO 24 do 2011         |
|                            | ROL 3 - EXPERTO EN SERVICIO Y ORIENTACIÓN DE CANALES | ENERO 20 8 ENERO 24 de 2011         |

| PROCESO             | CARGO                                      | FECHA DE RECEPCIÓN DE<br>DOCUMENTOS |
|---------------------|--------------------------------------------|-------------------------------------|
| 08 - GESTIÓN MASIVA | ROL 1 - RESPONSABLE DE SERVICIO AL CLIENTE | ENERO 26 a ENERO 28 de 2011         |

| PROCESO                                        | CARGO                                                   | FECHA DE RECEPCIÓN DE<br>DOCUMENTOS |
|------------------------------------------------|---------------------------------------------------------|-------------------------------------|
| 09 - GESTIÓN MASIVA Y<br>ASISTENCIA AL CLIENTE | ROL 2 - EVALUADOR ESPECIALIZADO EN GESTIÓN Y ASISTENCIA | ENERO 26 a ENERO 28 de 2011         |

| PROCESO               | CARGO                                                   | FECHA DE RECEPCIÓN DE<br>DOCUMENTOS |
|-----------------------|---------------------------------------------------------|-------------------------------------|
| 10 - COMERCIALIZACIÓN | ROL 1 - ORIENTADOR Y EJECUTOR DE LA LOGÍSTICA COMERCIAL | ENERO 26 2 ENERO 28 do 2011         |
|                       | ROL 2 - EJECUTOR CONTABLE COMERCIAL                     | ENERO 20 8 ENERO 28 UE 2011         |

| PROCESO               | CARGO                                                                | FECHA DE RECEPCIÓN DE<br>DOCUMENTOS |
|-----------------------|----------------------------------------------------------------------|-------------------------------------|
|                       | ROL 1 - EXPERTO EN ESTRATEGIAS PARA DESARROLLAR LA GESTIÓN JURÍDICA  | ENERO 26 a ENERO 28 de 2011         |
|                       | ROL 2 - EVALUADOR ESPECIALIZADO DEL PROCESO DE GESTIÓN JURÍDICA      |                                     |
| 11 - GESTIÓN JURÍDICA | ROL 3 - EXPERTO INTEGRAL EN GESTIÓN JURÍDICA TRIBUTARIA, ADUANERA Y  |                                     |
|                       | CAMBIARIA                                                            |                                     |
|                       | ROL 4 - EXPERTO EN ANALISIS JURIDICO EN MATERIA TRIBUTARIA           |                                     |
|                       | ROL 5 - EXPERTO EN ANÁLISIS JURÍDICO EN MATERIA ADUANERA Y CAMBIARIA |                                     |
|                       | ROL 6 - ABOGADO EN GESTIÓN JURÍDICA                                  |                                     |
|                       | ROL 7 - PROFESIONAL DE APOYO EN GESTIÓN JURÍDICA                     |                                     |

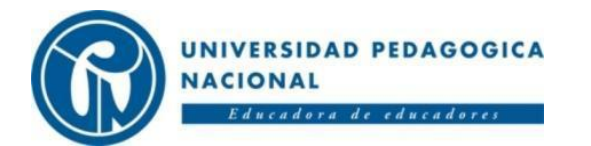

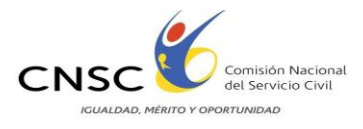

| PROCESO                    | CARGO                                                                                    | FECHA DE RECEPCIÓN DE<br>DOCUMENTOS |
|----------------------------|------------------------------------------------------------------------------------------|-------------------------------------|
|                            | ROL 1 - EXPERTO EN VALORACIÓN ADUANERA DE MERCANCÍAS                                     |                                     |
|                            | ROL 2 - EVALUADOR ESPECIALIZADO EN LA GESTIÓN DE LAS OPERACIONES DE<br>COMERCIO EXTERIOR |                                     |
|                            | ROL 3 - EVALUADOR ESPECIALIZADO EN NOMENCLATURA ARANCELARIA                              |                                     |
|                            | ROL 4 - EXPERTO EN CONVENIOS INTERNACIONALES ADUANEROS                                   |                                     |
|                            | ROL 5 - EXPERTO EN ORIGEN                                                                | ENERO 23 a ENERO 25 de 2011         |
| 12 - OPERACIÓN<br>ADUANERA | ROL 6 - ORIENTADOR INTEGRAL DE LOS REGÍMENES Y PROCEDIMIENTOS ADUANEROS                  |                                     |
|                            | ROL 7 - INVESTIGADOR QUÍMICO DE ADUANAS                                                  |                                     |
|                            | ROL 8 - EVALUADOR DEL REGISTRO ADUANERO                                                  |                                     |
|                            | ROL 9 - EXPERTO EN LA OPERACIÓN ADUANERA                                                 |                                     |
|                            | ROL 10 - CLASIFICADOR ARANCELARIO II                                                     |                                     |
|                            | ROL 11 - AGENTE DE SOPORTE AL COMERCIO EXTERIOR                                          |                                     |
|                            | ROL 12 - SUSTANCIADOR DE REGISTRO ADUANERO                                               |                                     |
|                            | ROL 13 - AGENTE DE EXPORTACIONES                                                         |                                     |
|                            | ROL 14 - AGILIZADOR DOCUMENTAL                                                           |                                     |

| PROCESO            | CARGO                                      | FECHA DE RECEPCIÓN DE<br>DOCUMENTOS |
|--------------------|--------------------------------------------|-------------------------------------|
|                    | ROL 1 - SUPERVISOR DISCIPLINARIO JURÍDICO  | ENERO 26 a ENERO 28 de 2011         |
| 13 - INVESTIGACIÓN | ROL 2 - SUPERVISOR DISCIPLINARIO CONTABLE  |                                     |
| DISCIPLINARIA      | ROL 3 - INSTRUCTOR ASISTENTE DISCIPLINARIO |                                     |
|                    | ROL 4 - SECRETARIO TÉCNICO                 |                                     |

| PROCESO              | CARGO                                            | FECHA DE RECEPCIÓN DE<br>DOCUMENTOS |
|----------------------|--------------------------------------------------|-------------------------------------|
|                      | ROL 1 - EVALUADOR DEL SISTEMA DE CONTROL INTERNO | ENERO 27 a ENERO 20 da 2011         |
| 14 - CONTROL INTERNO | ROL 2 - AUDITOR SISTEMA DE RIESGOS               |                                     |

| PROCESO       | CARGO                                         | FECHA DE RECEPCIÓN DE<br>DOCUMENTOS |
|---------------|-----------------------------------------------|-------------------------------------|
|               | ROL 1 - EXPERTO FINANCIERO DEL SECTOR PÚBLICO |                                     |
| 15 - RECURSOS | ROL 2 - PROGRAMADOR PRESUPUESTAL              | ENERO 27 a ENERO 29 de 2011         |
| TINANCIEROS   | ROL 3 - EJECUTOR CONTABLE FINANCIERO          |                                     |

| PROCESO               | CARGO                                           | FECHA DE RECEPCIÓN DE<br>DOCUMENTOS |
|-----------------------|-------------------------------------------------|-------------------------------------|
| 16 - RECURSOS FÍSICOS | ROL 1 - EXPERTO EN CONTRATACIÓN PÚBLICA         |                                     |
|                       | ROL 2 - EXPERTO EN GESTIÓN DOCUMENTAL           | ENERO 27 a ENERO 29 de 2011         |
|                       | ROL 3 - EXPERTO EN PROYECTOS DE INFRAESTRUCTURA |                                     |
|                       | ROL 4 - SUSTANCIADOR DE CONTRATOS               |                                     |
|                       | ROL 5 - ENCARGADO DE BIENES INMUEBLES           |                                     |
|                       | ROL 6 - ENCARGADO DE INVENTARIOS                |                                     |

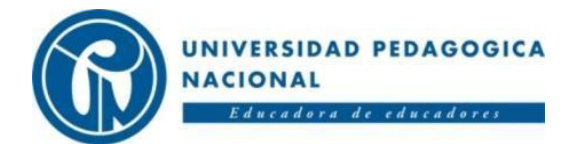

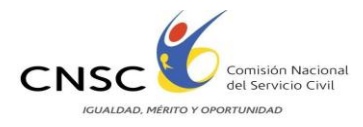

| PROCESO        | CARGO                                                                     | FECHA DE RECEPCIÓN DE<br>DOCUMENTOS |
|----------------|---------------------------------------------------------------------------|-------------------------------------|
|                | ROL 1 - INVESTIGADOR DE ANÁLISIS DE REQUERIMIENTOS, DISEÑO Y CONSTRUCCIÓN | ENERO 27 a ENERO 29 de 2011         |
|                | DE COMPONENTES DE SOFTWARE                                                |                                     |
| 17 - SERVICIOS | ROL 2 - AGENTE DE MODELAMIENTO, ADMINISTRACIÓN Y SOPORTE DE LA            |                                     |
|                | INFRAESTRUCTURA TECNOLÓGICA                                               |                                     |
|                | ROL 3 - AGENTE DE CONSTRUCCIÓN DE SOLUCIONES                              |                                     |
|                | ROL 4 - AGENTE DE SOPORTE TÉCNICO                                         |                                     |

| PROCESO             | CARGO                                                        | FECHA DE RECEPCIÓN DE<br>DOCUMENTOS |
|---------------------|--------------------------------------------------------------|-------------------------------------|
|                     | ROL 1 - EXPERTO EN ADMINISTRACIÓN DE PERSONAL                |                                     |
|                     | ROL 2 - EXPERTO EN EMPLEO PÚBLICO                            | ENERO 27 a ENERO 29 de 2011         |
|                     | ROL 3 - INVESTIGADOR DE VALORES Y COMPETENCIAS LABORALES     |                                     |
| 18 - GESTIÓN HUMANA | ROL 4 - ADMINISTRADOR DE LA SEGURIDAD SOCIAL                 |                                     |
|                     | ROL 5 - EJECUTOR DEL PROGRAMA DE SALUD OCUPACIONAL           |                                     |
|                     | ROL 6 - RESPONSABLE DE ADMINISTRACIÓN DE HISTORIAS LABORALES |                                     |

| PROCESO                 | CARGO                                 | FECHA DE RECEPCIÓN DE<br>DOCUMENTOS |
|-------------------------|---------------------------------------|-------------------------------------|
|                         | ROL 1 - CONDUCTOR                     | ENERO 18 a ENERO 21 de 2011         |
| 19 - TODOS LOS PROCESOS | ROL 2 - SECRETARIA (O)                |                                     |
|                         | ROL 3 - AUXILIAR DE OFICINA Y ARCHIVO |                                     |

# PROCEDIMIENTO GENERAL PARA LA ENTREGA DE DOCUMENTOS VÍA WEB:

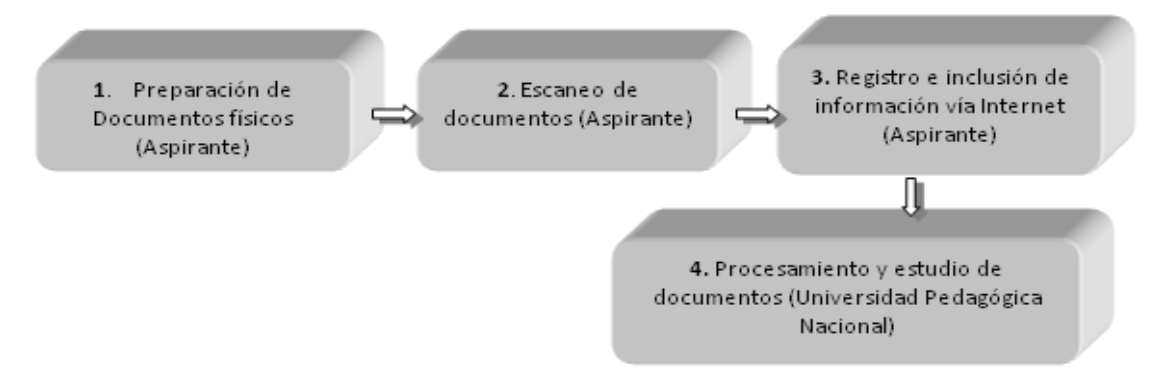

#### 1.- Organizar con tiempo los siguientes documentos:

- ✓ Cédula de ciudadanía
- ✓ Tarjeta Profesional (en el cargo que lo requiera)
- ✓ Diploma de Pregrado (en el cargo que lo requiera)
- ✓ Diploma de Posgrado (Especializaciones, Maestrías y/o Doctorados) (en los casos que el cargo lo requiera)
- ✓ Cursos de Educación para el Trabajo y Desarrollo Humano
- ✓ Certificados de Experiencia laboral y Publicaciones

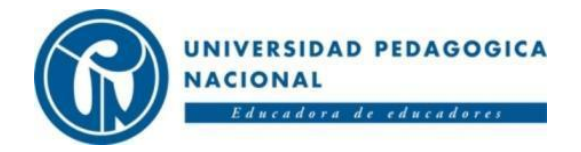

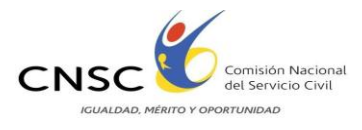

- ✓ Para los cargos de nivel técnico y asistencial: Certificado de aprobación de 6º ,7º,8º y 9º de educación básica secundaria
- ✓ Diploma de Bachiller
- ✓ Certificación de estudios profesionales
- ✓ Diploma Técnico o Tecnológico

**2.-** Verificar que la documentación esté acorde con las condiciones exigidas en el Acuerdo 108 de 2009 artículo 24, reglamentario de la convocatoria, en la cual se establecen los requisitos mínimos que deben tener los documentos aportados:

- a) Constancias de educación formal: Título obtenido o constancia del último semestre o año cursado y aprobado, según el caso, o matrícula profesional.
- b) Constancias de Educación para el Trabajo y el Desarrollo Humano: Razón social del centro de capacitación o institución que la haya impartido, especificando nombre y contenido del curso y el número total de horas, con la respectiva fecha de realización. En el evento que las certificaciones no especifiquen el número total de horas, se le asignará la puntuación mínima prevista en la tabla que evalúa este componente.
- c) Constancias de la experiencia laboral: Razón Social de la entidad donde se haya laborado, fechas de vinculación y desvinculación, relación de las funciones desempeñadas en cada cargo ocupado y períodos de desempeño en cada uno de ellos.
- d) Constancias laborales del ejercicio de una actividad en forma independiente: Descripción de las labores realizadas; períodos laborados; certificaciones de las entidades a las que prestó el servicio o constancia de asociaciones gremiales. Cuando se requiera acreditar experiencia obtenida en desarrollo de contratos de prestación de servicios, únicamente será válida la certificación expedida por la autoridad competente, que cumplan con los requerimientos indicados.
- e) La experiencia docente: Deberá pertenecer a una entidad debidamente reconocida y contener jornada laboral y/o número de horas cátedra, por semana o por período académico o año lectivo.

**Parágrafo:** Los aspirantes que requieran acreditar experiencia profesional, tanto para el estudio de requisitos mínimos como para el análisis de antecedentes, deberán anexar la certificación mediante la cual se acredite la fecha de terminación de todas las materias que conforman el pensum académico.

**3.-** Tener en cuenta que la fecha de corte para hacer válidos los estudios es el 18 de Febrero de 2010. Los estudios realizados posteriores a esa fecha no serán validados en la prueba de análisis de antecedentes.

**4.-** Escanear los documentos en archivos PDF. El aplicativo no acepta documentos en otro tipo de formato. *Cada archivo PDF no debe sobrepasar 2 MB (Mega Bytes). Se recomienda escanear en blanco y negro*, o sacar fotocopias y luego escanearlas.

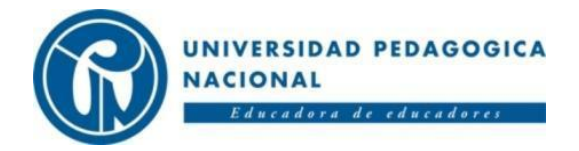

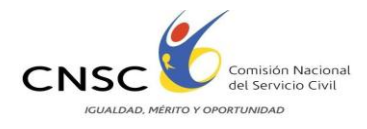

**5.-** Asignar nombre a cada archivo para facilitar su rápida visualización en el momento en que el sistema solicite adjuntarlo. Los nombres de los archivos no deben llevar tildes, espacios, eñes ni caracteres especiales (Ej: %, &, ", /.)

**6.-** El orden, los nombres de los archivos y las instrucciones para escanearlos, se establece en el siguiente cuadro:

| NO DE<br>ORDEN | NOMBRE DEL ARCHIVO         | INSTRUCCIÓN                                                                                                    |
|----------------|----------------------------|----------------------------------------------------------------------------------------------------|
| 1              | CEDULA XXXXX.PDF           | Se debe escanearla en un único folio y verificar que contenga número de identificación, fecha y lugar de expedición.                                                               |
| 2              | TARJETAPROFESIONAL.PDF     | Escanearla en un único folio.                                                                                                    |
| 3              | DIPLOMAPREGRADO.PDF        | Escanear en un solo archivo el diploma y el<br>acta de grado, verificar que éstos queden en<br>un mismo archivo. (Si desea enviar los DOS<br>documentos Título y el Acta de grado) |
| 4              | DIPLOMAESPECIALIZACION.PDF | Escanear en un solo archivo el diploma y el<br>acta de grado, verificar que éstos queden en<br>un mismo archivo. (Si desea enviar los DOS<br>documentos Título y el Acta de grado) |
| 5              | DIPLOMADOCTORADO.PDF       | Escanear en un solo archivo el diploma y el<br>acta de grado, verificar que éstos queden en<br>un mismo archivo. (Si desea enviar los DOS<br>documentos Título y el Acta de grado) |
| 6              | DIPLOMACURS 001.PDF        | Escanear en un solo archivo el diploma, o certificación                                                                                                    |
| 7              | EXPERIENCIALABORAL01.PDF   | Escanear en un solo archivo la experiencia<br>certificada por la misma institución, así tenga<br>varias páginas.                                                                   |
| 8              | EXPERIENCIALABORAL02.PDF   | Escanear en un solo archivo la experiencia<br>certificada por la misma institución, así tenga<br>varias páginas.                                                                   |
| 9              | ARTICULOCIENTIFIC001.PDF   | Escanear cada artículo en archivo diferente.                                                                                                    |
| 10             | LIBROESP.PDF               | Escanear el registro de cada libro en archivo diferente.                                                                                                    |

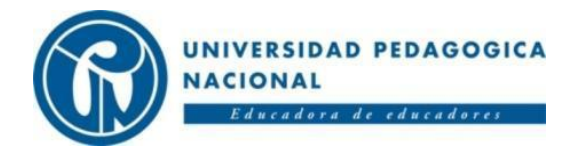

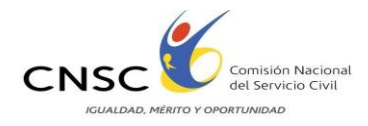

- 7. Revisar los archivos creados para verificar que:
  - ✓ Todos sus documentos escaneados se encuentren legibles y en el orden determinado.
  - ✓ Todos los documentos se encuentren en formato PDF, ya que es el único formato que el módulo acepta.
  - ✓ Los archivos que vaya a subir deben estar en formato .PDF → y deben pesar máximo 2000KB ó 2 MB.

# DURANTE LA ENTREGA DE DOCUMENTOS:

#### PARA EL REGISTRO E INCLUSIÓN DE INFORMACIÓN VIA INTERNET:

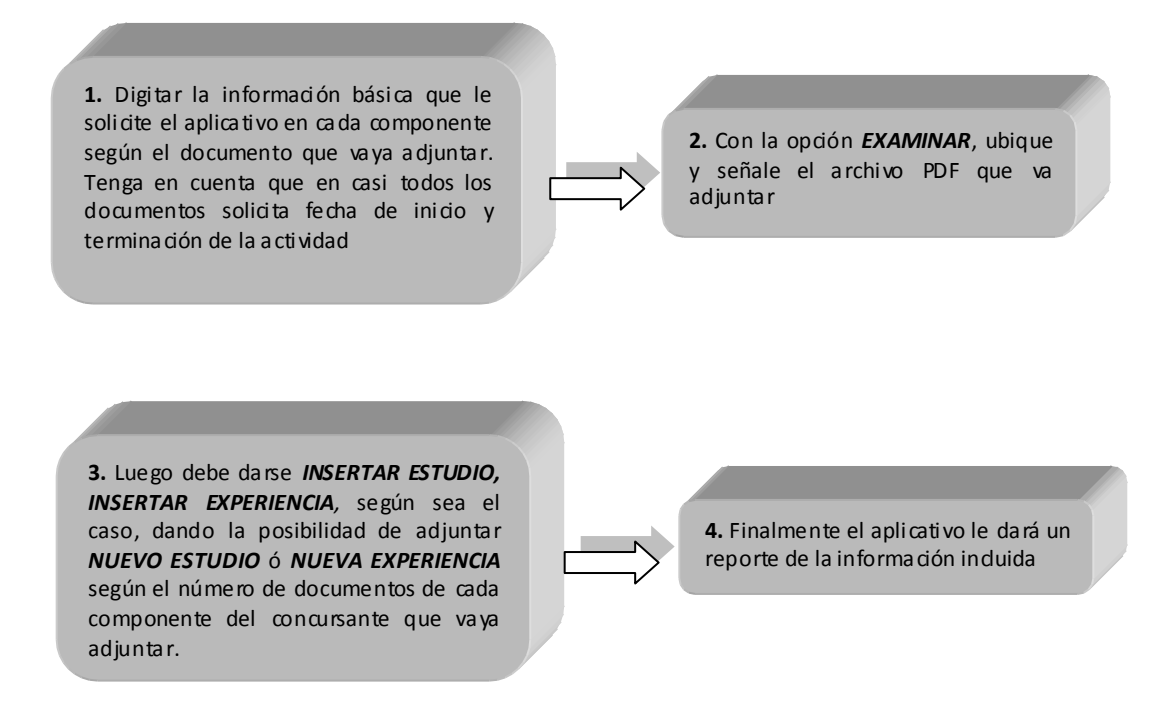

#### PASOS A SEGUIR:

- Tener listos todos los archivos que vaya a subir al aplicativo, de acuerdo con las instrucciones dadas. Si por algún motivo se requiere interrumpir el proceso de cargue de documentos, el aplicativo guardará la información hasta el último documento que se subió y puede volver a ingresar en el momento que lo desee, dentro del periodo de tiempo establecido para el cargo.
- ✓ Tomar la opción "Editar", si se requiere realizar ajustes a la información diligenciada.

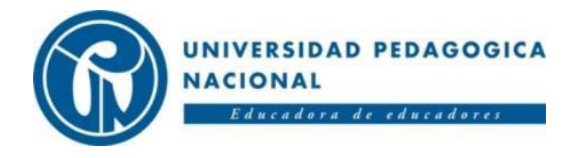

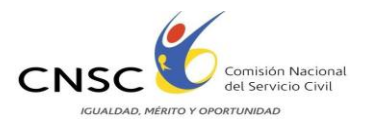

- Realizar el cargue de los documentos en 15 MINUTOS, al finalizar ese tiempo el aplicativo se cerrará. En caso de requerir más de los 15 minutos, debe salir del aplicativo y volver a ingresar. Al hacerlo, podrá visualizar los archivos que ya ha cargado y seguir con el proceso
- ✓ Tener en cuenta que pasados 2 MINUTOS sin usar el aplicativo, éste se cerrara
- ✓ La documentación escaneada que se adjunte para acreditar la información diligenciada en el aplicativo, debe ser legible, exacta y veraz. Esta información se entiende como suministrada bajo la gravedad de juramento y será de exclusiva responsabilidad del aspirante. Los documentos ilegibles o cuyos archivos no se puedan abrir, no se puntuarán por parte de la CNSC, ni serán tenidos en cuenta para acreditar requisitos de un empleo
- Es deber y responsabilidad de cada aspirante tramitar debidamente la presentación de documentos a través de este medio ya que una vez finalizado el término para ingresar información, el sistema se inhabilitará y ésta no podrá ser alterado ni cambiado por ningún motivo. Por lo tanto la valoración del cumplimiento de requisitos mínimos se aplicará con base en la última información ingresada por el aspirante.
- ✓ Si la información que consigna no es legítima o no cumple con todos los requisitos mencionados, el aspirante será excluido del proceso en el estado en que éste se encuentre.
- ✓ El aspirante al finalizar el proceso de registro e inclusión de documentos, autoriza a la CNSC para mover, consolidar y reenviar esta documentación a la entidad o entidades que la requieran dentro del proceso de selección.
- Una vez el aspirante haya registrado la información y adjuntado los archivos en formato PDF deberá guardar en medio magnético y si desea, imprimir el reporte que le presenta este aplicativo como constancia del registro satisfactorio de la información.

#### INGRESO AL MODULO:

1) Ingresar al módulo en <u>www.pedagogica.edu.co</u>, donde encontrará un link con el

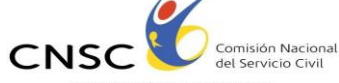

logo ICUALDAD. MERITO Y OPORTUNIDAD Y tendrá como titulo "REQUISITOS MÍNIMOS CONVOCATORIA 128 DE 2009 - DIAN".

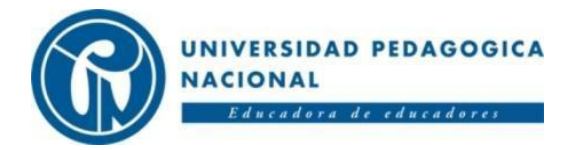

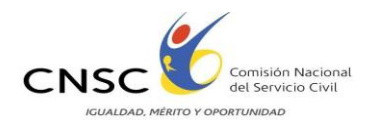

2) Seleccionar el tipo de documento, digitar número de documento y pin, hacer clic en el botón Ingresar, para acceder al módulo de recepción de documentos.

| O McAfee'          |                                                                                                    | - |
|--------------------|----------------------------------------------------------------------------------------------------|---|
|                    | Comisión Nacional del Servicio Civil                                                                          |   |
| Ingreso Aspirantes | INGRESO DE<br>DE ESTUDIOS Y<br>ENPERIENCIA<br>Acceda aqui al sistema<br>Tipo<br>Documento<br>Documento<br>Pin |   |
|                    |                                                                                                    | × |

3) Leer con atención las CONDICIONES DE USO y aceptar las condiciones dando clic

en el botón de Acepto para continuar con el proceso o dar clic en No Acepto para salir del aplicativo.

| McAfe                 |                                                                                                    |  |
|-----------------------|----------------------------------------------------------------------------------------------------|--|
|                       | Comisión Nacional del Servicio Civil                                                                                                    |  |
| 34552664              | Uso y termino de Condiciones, Pin: 7384953723                                                                                                    |  |
|                       | Condiciones para presentación de documentos que acreditan requisitos mínimos y para ser<br>valorados en de Documentos de la Prueba de Análisis de Antecedentes a través de aplicativo en<br>Internot                                                                                                    |  |
| Ingress<br>Aspirantez | Estas condiciones hacen parte del Reglamento para la presentación de<br>documentos por el aplicativo disponible en Internet para la fase de<br>internet para la galera de la convos y da 128 de 2009 para la galera<br>aspirantes dentro de la Convos y da 128 de 2009 para la provisión de<br>empleos en la UAE DIAN.<br>Es responsabilidad de cada aspirante señalar los documentos que en su<br>concepto deben tenerse en cuenta para efectos de acreditar el<br>cumplimento de los requisitos minimos del empleo al cuel se inorribió.<br>Los requisitos minimos de los empleos están consignados en la Oferta<br>Pública de Empleos de Carrera OPEC DIAN, la cuel puede ser consultada en<br>www.ensc.gov.co.<br>Previemente a la etapa de escaneo, registro e inclusión de la<br>información vía Internet, el aspirante debe organizar sus documentos de<br>la menera que se describe a continuación ya que es el orden que le<br>planteará el aplicativo cuando los esté adjuntando al sistema:<br>1. Fotocopia del documento de identidad.<br>2. Fotocopia de la tarjeta o matricula profesional según el ejercicio de<br>su profesión o el empleo al que se presenta lo requiera. Es válida la<br><i>Acopio</i> No Acopio |  |

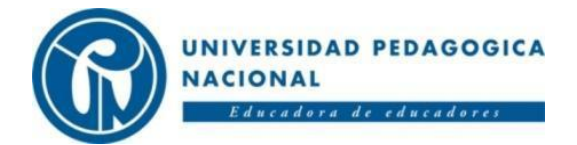

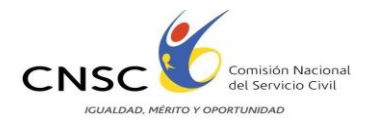

#### 4) Verificar los datos personales y del empleo

Haciendo clic en el botón del punto anterior se muestran los datos básicos del empleo:

|                                                                                                    | Comis                                                                                                    | sión Nacional del Servicio Civil                                                                                                    |  |  |
|----------------------------------------------------------------------------------------------------|----------------------------------------------------------------------------------------------------|----------------------------------------------------------------------------------------------------|--|--|
| 193339                                                                                                    | Información básica del aspirante y del empleo                                                                                                    |                                                                                                    |  |  |
|                                                                                                    | 3                                                                                                    |                                                                                                    |  |  |
|                                                                                                    | Datos Del Asp                                                                                                    | irante                                                                                                    |  |  |
|                                                                                                    | Apellidos y No                                                                                                    | mbres Carlos Enrique Cabrera Barbosa                                                                                                    |  |  |
|                                                                                                    | Tipo Documer                                                                                                    | tto Cédula de Ciudadanía Documento 193339 Pin 4154824603 Discapacidad                                                                                                    |  |  |
| ispirantes                                                                                                    | Nacionalidad   Estado Cívil   Género   F     Fecha y Lugar de Nacimiento   BOGOTA, Mar 13 1981   Dirección   CARRERA 8A No 188A 26   Depto   Municipio   Teléfono 6740313     Correo   merysamiento15@yahoo.es   Libreta Militar No.   Clase   Distrito     Datos del Empleo   Entidad   DIAN   Nit 800197268 |                                                                                                    |  |  |
|                                                                                                    | Número del empleo 201187     Denominación Sustanciador de Registro Aduanero       Código Gestor I 301     Grado     Asignación Básica \$ 2.205.582,00       Cantidad Empleos 7     Dependencia Donde se ubique el Empleo.                                                                                     |                                                                                                    |  |  |
|                                                                                                    | Requisitos del                                                                                                    | Empleo                                                                                                    |  |  |
| Propósito     Analizar oportuna y correctamente las solicitudes recibidas para que los usuarios pue<br>trámites de registro aduanero.       Estudios     Titulo profesional en : Administración de Empresas, Comercio Exterior, Derecho, Econ<br>Relaciones Internacionales, Ingeniería de Sistemas, Ingeniería Industrial, Contaduría, o<br>Internacional, Administración Pública, Finanzas Publicas, Negocios Internacionales, A<br>Financiera, Arquitectura, Ingeniería Civil, Ingeniería Química, Relaciones Económicas<br>Finanzas y Comercio Internacional, Economía en Comercio Exterior. |                                                                                                    | Analizar oportuna y correctamente las solicitudes recibidas para que los usuarios puedan realizar los<br>trámites de registro aduanero.                                                                                                    |  |  |
|                                                                                                    |                                                                                                    | Titulo profesional en : Administración de Empresas, Comercio Exterior, Derecho, Economía, Química,<br>Relaciones Internacionales, Ingeniería de Sistemas, Ingeniería Industrial, Contaduría, Comercio<br>Internacional, Administración Pública, Finanzas Publicas, Negocios Internacionales, Administración<br>Financiera, Arquitectura, Ingeniería Civil, Ingeniería Química, Relaciones Económicas Internacionales,<br>Finanzas y Comercio Internacional, Economía en Comercio Exterior. |  |  |
|                                                                                                    | Experiencia                                                                                                    | No requiere experiencia.                                                                                                    |  |  |

**Nota:** Asegúrese de que usted cumple con los requisitos de Estudios y Experiencia exigidos por el empleo seleccionado.

Lea detenidamente si sus datos están correctos, luego de clic en el botón de para seguir **Continuar** con el proceso o de lo contario de clic en el botón de **Salir** para abandonar la aplicación de Requisitos Mínimos

5) Ingreso de folios a la aplicación:

#### CEDULA Y TARJETA PROFESIONAL

Una vez revisados los datos y haber hecho clic en el botón Continuar, se desplegará la siguiente pantalla:

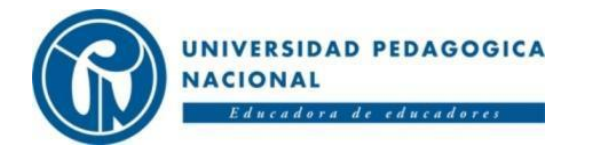

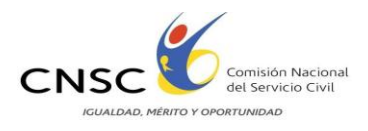

|            | Comisión Na                                                                           | acional del Servicio Civil                                                                                                    |
|------------|---------------------------------------------------------------------------------------|----------------------------------------------------------------------------------------------------|
| 193339     | DATOS DEL ASPIRAN                                                                     | TE                                                                                                    |
|            | NOMBRE                                                                                | Carlos Enrique Cabrera Barbosa                                                                                                    |
|            | DOCUMENTO                                                                             | 193339                                                                                                    |
|            | PIN                                                                                   | 4154824603                                                                                                    |
|            | LIBRETA MILITAR                                                                       |                                                                                                    |
| Ingreso    | GENERO                                                                                | M                                                                                                    |
| Aspirantes | TARJETA PROFESIONAL                                                                   |                                                                                                    |
|            | Para cargar el doc<br>a) V<br>b) Aseg<br>c) Dé click en "Ex:<br>d) Finalmente, dé cli | umento de identidad, debe tener en cuenta el siguiente procedimiento:<br>Verifique que el documento se encuentre en formato pdf,<br>úrese que el tamaño del archivo sea de máximo de 2000KB<br>aminar'' y seleccione el archivo que contiene el documento de identidad<br>ick en el botón ''Subir documento'' y asegúrese que le aparezca un titulo<br>''documento adjuntado exitosamente'' |
|            | TENGA EN CUENTA ESTAS<br>DEPEND                                                       | RECOMENDACIONES PARA CADA DOCUMENTO QUE VAYA A ADJUNTAR, DE ESTO<br>E EL ÉXITO DE LA ENTREGA Y RECEPCION DE SUS DOCUMENTOS.                                                                                                    |
|            | Folio No. 1<br>Adjuntar<br>documento                                                  | Examinar                                                                                                    |
|            |                                                                                       | Anterior Salir                                                                                                    |

El aplicativo le solicitará inicialmente anexar el documento de identidad escaneado en formato PDF, para ello debe hacer clic en el botón **Examinar...** y luego seleccionar **Subir Documento** 

la ubicación del archivo, a continuación hacer clic en el botón

|            | Comisión Na                                                 | cional del Servicio Civil                                                                                                    |
|------------|-------------------------------------------------------------|----------------------------------------------------------------------------------------------------|
| 193339     | DATOS DEL ASDIDA                                            |                                                                                                    |
|            | DATOS DEL ASPIRA                                            | NIE                                                                                                    |
|            | NOMBRE                                                      | Carlos Enrique Cabrera Barbosa                                                                                                    |
|            | DOCUMENTO                                                   | <u>193339</u>                                                                                                    |
|            | PIN                                                         | 4154824603                                                                                                    |
|            | LIBRETA MILITAR                                             | ~\Archivos\4154824603_2.pdf                                                                                                    |
| Ingreso    | GENERO                                                      | М                                                                                                    |
| Aspirantes | TARJETA PROFESIONAL                                         |                                                                                                    |
|            | LIB                                                         | RETA MILITAR ADJUNTADA EXITOSAMENTE                                                                                                    |
|            | "Si para el ejercicio de su p<br>requisito mínimo del emple | orofesión se requiere acreditar Tarjeta o Matrícula profesional o si este documento es<br>o, adjúntelo a continuación, caso contrario de click en el botón OMITIR ESTE PASO'' |
|            | Folio No. 3                                                 |                                                                                                    |
|            | Adjuntar Tarjeta                                            | Examinar                                                                                                    |
|            | Subir T                                                     | arjeta Omitir este paso                                                                                                    |
|            |                                                             | Anterior Salir                                                                                                    |

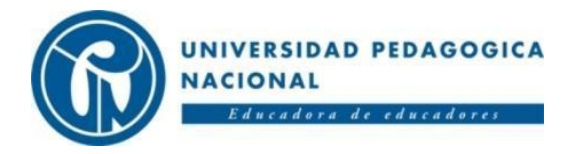

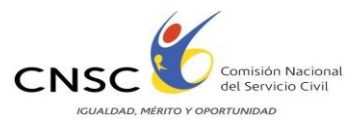

Si el documento es cargado con éxito, se desplegará la siguiente pantalla que le indicará "documento de identidad adjuntado exitosamente" y a su vez le solicitará para el caso de los hombres adjuntar la libreta militar.

El siguiente paso es subir la tarjeta profesional cuando se requiera, este paso es opcional ya que no todas las carreras exigen este documento, ni en todos los casos está contemplado como requisito.

Es de carácter obligatorio cuando este requisito está previsto en el manual de funciones y requisitos mínimos.

La anterior pantalla le presenta las siguientes opciones, según sea el caso particular del aspirante:

| Subir Tarjeta    | Con este botón subimos el archivo de la tarjeta profesional<br>al aplicativo, una vez sea adjuntado el archivo   |
|------------------|----------------------------------------------------------------------------------------------------|
| Omitir este paso | Si no es necesario la tarjeta profesional dar clic en este<br>botón para continuar con el proceso del aplicativo |
| Anterior         | Con este botón podemos devolvernos a la página anterior                                                          |
| Salir            | Con este botón salimos de la aplicación                                                                          |

#### EDUCACIÓN FORMAL

Para empezar a subir la información de EDUCACIÓN FORMAL del aspirante para ello

se debe hacer clic en el botón Ingrese aquí su Educación Formal y se le desplegará la siguiente pantalla:

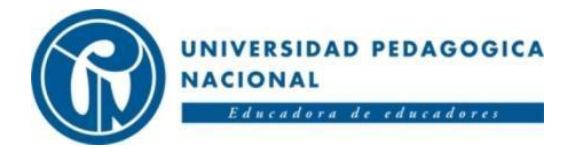

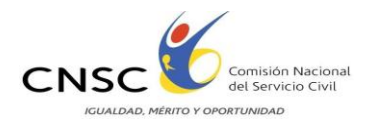

|                    | Con                          | nisión N                  | w<br>acional de            | l Servicio Civil          |   |
|--------------------|------------------------------|---------------------------|----------------------------|---------------------------|---|
| 42730109           |                              |                           |                            |                           |   |
|                    | DATOS D                      | EL ASPIRANTE              |                            |                           |   |
|                    | NOMBRE                       |                           | LILIANA GÓMEZ ROJAS        |                           |   |
|                    | DOCUMENT                     | 0                         | 42730109                   |                           |   |
|                    | PIN                          |                           | 7682788430                 |                           |   |
|                    | TARJE TA PR                  | OFESIONAL                 |                            |                           |   |
| Ingreso Aspirantes | 54                           |                           |                            |                           |   |
|                    |                              |                           |                            |                           |   |
|                    |                              |                           |                            |                           |   |
|                    | EDUCAC                       | IÓN FORMAL                |                            |                           |   |
|                    |                              |                           |                            |                           |   |
|                    |                              |                           |                            |                           |   |
|                    |                              |                           |                            |                           |   |
|                    | INGRES                       | O V ACTUALIZA             | TON DE ESTIDIOS            |                           |   |
|                    | Folio No.                    | 2                         |                            |                           |   |
|                    | Modalidad                    | DOCTORADO                 | ~                          | Obtenido en el Extranjero |   |
|                    | Universidad o<br>Institución | COLEGIO MAYOR DE N        | IUESTRA SEÑORA DEL ROSAF   | 10                        | × |
|                    | Titulo DOCTOR EN DERECHO     |                           |                            |                           |   |
|                    |                              |                           |                            |                           |   |
|                    | Fecha<br>Grado               | 01/01/1900 <b>dd/mm/y</b> | ייי                        |                           |   |
|                    | Adjunto                      | C:\Documents and Settin   | gs\Ezarate\My Documents\73 | Browse                    |   |
|                    |                              |                           | Inserta                    | r Estudio Cancelar        |   |
|                    |                              |                           | Anter                      | ior Salir                 |   |

El aplicativo le solicita la siguiente información que el aspirante debe ir diligenciando de acuerdo a su situación particular.

| MODALIDAD DEL TITULO              | MODALIDAD<br>MODALIDAD<br>DOCTORADO<br>MAESTRIA<br>ESPECIALIZACION<br>PROFESIONAL O ESPECIALIZACION TECNOLOGICA |
|-----------------------------------|----------------------------------------------------------------------------------------------------|
| INSTITUCIÓN EDUCATIVA Y<br>TITULO | Universidad o<br>Institución COLEGIO MAYOR DE NUESTRA SEÑORA DEL ROSARIO<br>Ciencias de la Educacion            |
| FECHA DE GRADO                    | Fecha<br>Grado 12/11/1996 dd/mm/yyyy                                                                            |
| FECHA DE TERMINACIÓN DE           |                                                                                                    |
| MATERIAS EN PREGRADO, SI          | Fecha DA/04/2000 dd/mm.hom                                                                                      |
| DE EDUCACIÓN SUPERIOR             | Terminación 01/01/2000 ad/mm/yyyy                                                                               |
| Y LA RUTA DEL DOCUMENTO           | C/Drammer File/DDECraste/DDECraster                                                                             |
| ADJUNTO                           | Adjunto C:\Program Files\PDFCreator\PDFCreator                                                                  |

Una vez diligenciada la información requerida y se haya seleccionado la ruta para el documento adjunto, se debe dar clic en *Insertar Estudio*, y se desplegara una

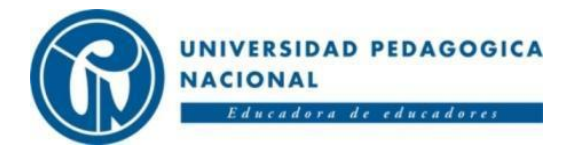

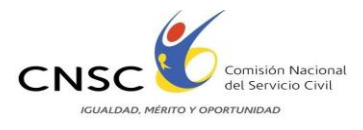

pantalla como la siguiente en la cual puede evidenciar los datos de la Universidad, Titulo, Modalidad y fecha de grado

|                    | 1                                                                                                    |       | T                                               |                          |                                                 |                             |     |        |
|--------------------|----------------------------------------------------------------------------------------------------|-------|-------------------------------------------------|--------------------------|-------------------------------------------------|-----------------------------|-----|--------|
|                    | Com                                                                                                    | isión | Nacional del Sei                                | rvicio Civil             |                                                 |                             |     |        |
|                    |                                                                                                    |       |                                                 |                          |                                                 |                             |     |        |
|                    |                                                                                                    |       |                                                 |                          |                                                 |                             |     |        |
| 42730109           | DATC                                                                                                    | )S DE | L ASPIRANTE                                     |                          |                                                 |                             |     |        |
|                    | NOMBR                                                                                                    | 0     | LILIANA G                                       | ÓMEL ROJAS               |                                                 |                             |     |        |
|                    | DOCUM                                                                                                    | ENTO  | 42730109                                        |                          |                                                 |                             |     |        |
|                    | PBT                                                                                                    |       | 7682788430                                      |                          |                                                 |                             |     |        |
| Ingreso Aspirantes |                                                                                                    |       |                                                 |                          |                                                 |                             |     |        |
|                    | Para volver a subir el pdf de su documento de identidad, haga clic <u>aqui</u><br>ó para volver a subir tarjeta profesional, haga clic <u>aqui</u> |       |                                                 |                          |                                                 |                             |     |        |
|                    | EDUC                                                                                                    | CACI  | ÓN FORMAL                                       |                          |                                                 |                             |     |        |
|                    | Id                                                                                                    | Folio | Universidad                                     | Titulo                   | Medalidad                                       | Fecha Grado                 | PDF | Editar |
|                    | 113229                                                                                                    | 2     | UNIVERSIDAD SAN<br>BUENAVENTURA DE<br>CARTAGENA | INGENIERO<br>DE SISTEMAS | PROFESIONAL O<br>ESPECIALIZACION<br>TECNOLOGICA | 01/01/2004<br>12:00:00 a.m. | 2   | Editar |
|                    | Nuevo Estudio                                                                                                    |       |                                                 |                          |                                                 |                             |     |        |
|                    |                                                                                                    |       |                                                 |                          |                                                 |                             |     |        |
|                    |                                                                                                    |       | 1                                               | _                        |                                                 | e.                          |     |        |
|                    |                                                                                                    |       | Anterio                                         | or Salii                 | r Siguiente                                     |                             |     |        |

Si desea modificar el archivo cargado, debe hacer clic en el botón Editar que se encuentra ubicado en la parte inferior derecha de la pantalla si lo que desea es visualizarlo o verificarlo, debe dar clic en el número subrayado que aparece al lado izquierdo de la opción <u>Editar</u>.

Nuevo Estudio ó

Haciendo clic en el botón

Ingrese aquí su Educación Formal

se

puede adicionar otro folio si así lo requiere, siguiendo los mismos pasos anteriormente descritos.

Una vez adicionados todos los estudios formales, se pasa a cargar los cursos de Educación para el trabajo y desarrollo humano, para ello se hace clic en el botón Siguiente

#### EDUCACION PARA EL TRABAJO Y EL DESARROLLO HUMANO

Esta página está destinada a subir la información de la educación para el trabajo y desarrollo humano como por ejemplo cursos, diplomados, seminarios, congresos y/o

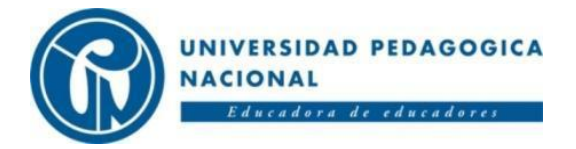

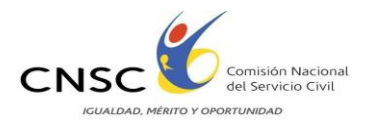

talleres, los cuales tengan relación con las funciones del empleo, al cual el aspirante está optando.

En la siguiente pantalla se muestra como se debe subir esta información:

|                    | Comisión                          | Nacional del Servicio Civil                                                              |
|--------------------|-----------------------------------|------------------------------------------------------------------------------------------|
| 42730109           | DATOS DEL ASI                     | PIRANTE                                                                                  |
|                    | NOMBRE<br>DOCUMENTO<br>PIN        | LILIANA GÓMEZ ROJAS<br>42730109<br>7662788430                                            |
| Ingreso Aspirantes | EDUCACIÓN P/<br>(Educación no for | ARA EL TRABAJO Y EL DESARROLLO HUMANO<br>mal: Diplomados, cursos, seminarios, Similares) |
|                    |                                   | Nuevo Estudio<br>Anterior Salir Siguiente                                                |

En este punto, la dinámica del aplicativo es la misma; haga clic en el botón

para adicionar uno nuevo o clic en el link editar para corregir un registro ya ingresado, aquí se solicitan los siguientes datos: Institución, Nombre del curso, Intensidad Horaria del curso que se tomó y la fecha en que se terminó dicho curso, así como el anexo de la constancia del curso en formato PDF.

|                    | Cor                   | nisión Nacional del Servicio Civil                       |
|--------------------|-----------------------|----------------------------------------------------------|
| 42730109           |                       |                                                          |
|                    | DATOS                 | DEL ASPIRANTE                                            |
|                    | NOMBRE                | LILIANA GÓMEZ ROJAS                                      |
|                    | DOCUMEN               | TO 42730109                                              |
|                    | FDUCA                 |                                                          |
| Ingreso Aspirantes | (Educaci              | ón no formal: Diplomados, cursos, seminarios, Similares) |
|                    |                       | Nuevo Estudio                                            |
|                    |                       |                                                          |
|                    | INGRE                 | SO Y ACTUALIZACIÓN DE ESTUDIOS                           |
|                    | Folio                 | 3                                                        |
|                    | Institución           | Universidad                                              |
|                    | Nombre<br>Curso       | Mi curso                                                 |
|                    | Intensidad<br>Horaria | 10                                                       |
|                    | Fecha<br>Terminación  | 01/01/2005 dd/mm/yyyy                                    |
|                    | Adjunto               | CADocuments and Settings/Ezarate/My Documents/73         |
|                    |                       | Insertar Estudio Cancelar                                |
|                    |                       | Anterior Salir Siguiente                                 |

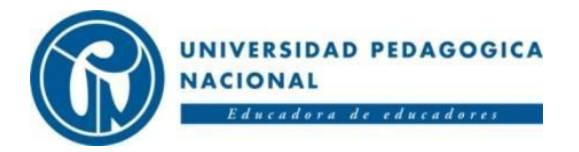

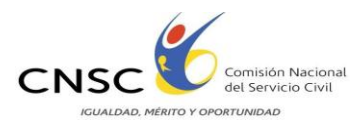

Una vez ingresados todos datos del registro se acepta haciendo clic en el botón

trabajo y desarrollo humano, el aplicativo le mostrará la siguiente pantalla.

|                    |                            | -                |                              | ğ                       | 31                    | 2                                 |          |        |
|--------------------|----------------------------|------------------|------------------------------|-------------------------|-----------------------|-----------------------------------|----------|--------|
|                    | Cor                        | misio            | ón Nacio                     | onal de                 | el Serv               | vicio Civil                       |          |        |
| 42730109           | DATO                       | S DEL            | ASPIRANTE                    |                         |                       |                                   |          |        |
|                    | NOMBRE LILIANA GÓMEZ ROJAS |                  |                              |                         |                       |                                   |          |        |
|                    | DOCUMENTO                  |                  |                              | 42730109                |                       |                                   |          |        |
|                    | PIN                        | PIN 7682788430   |                              |                         |                       |                                   |          |        |
| Ingreso Aspirantes | EDUC.<br>(Educa            | ACIÓN<br>ción no | PARA EL TI<br>formal: Diplor | RABAJO Y<br>nados, curs | EL DESA<br>os, semina | RROLLO HUMANO<br>rios, Similares) |          |        |
|                    | Iđ                         | Folio            | Institucion                  | Curso                   | Horas                 | Fecha Terminación                 | PDF      |        |
|                    | 8594                       | 3                | Universidad                  | Mi curso                | 10                    | 01/01/2005 12:00:00 a.m.          | <u>3</u> | Editar |
|                    |                            |                  |                              |                         | Nuevo Es              | tudio                             |          |        |
|                    |                            |                  |                              | Anterior                | Sal                   | lir Siguiente                     |          |        |
|                    |                            |                  | 1                            |                         |                       |                                   |          |        |

Si desea modificar el archivo cargado, debe hacer clic en el botón <u>Editar</u> que se encuentra ubicado en la parte inferior derecha de la pantalla si lo que desea es visualizarlo o verificarlo, debe dar clic en el número subrayado que aparece al lado izquierdo de la opción Editar.

Para continuar con el cargue de la documentación relacionada con la experiencia laboral se debe hacer clic en el botón <u>Siguiente</u> como se ve en la figura de arriba.

#### **EXPERIENCIA LABORAL**

Una vez culminado el cargue de la Educación para el trabajo y Desarrollo Humano y dando clic en <u>Siguiente</u>, se llega a la pantalla de Experiencia Laboral, donde el esquema se mantiene igual que en la educación y para adicionar una experiencia se hace clic en el botón <u>Nueva Experiencia</u>.

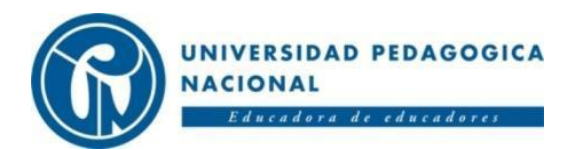

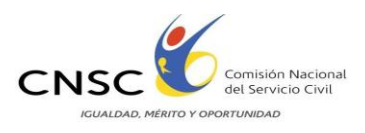

|                  | Comisión      | Nacional del Servicio Civil |
|------------------|---------------|-----------------------------|
| 42730109         | DATOS DEL ASI | PIRANTE                     |
|                  | NOMBRE        | LILIANA GÓMEZ ROJAS         |
|                  | DOCUMENTO     | 42730109                    |
|                  | PIN           | 7682788430                  |
|                  | EXPERIENCIA I | LABORAL                     |
| greso Aspirantes |               | Nueva Experiencia           |
|                  |               |                             |

Aquí se solicitan los siguientes datos, Entidad donde laboro, Cargo que desempeño, fecha en la que inicio labores en la entidad y fecha en la que termino, si es el empleo actual debe marcar la casilla de verificación nombrada EMPLEO ACTUAL, y le solicita adjuntar el documento que certifica dicha experiencia en formato PDF.

|                    |                                                                         | - (                                   |                    | G                |                          |                          |     |        |
|--------------------|-------------------------------------------------------------------------|---------------------------------------|--------------------|------------------|--------------------------|--------------------------|-----|--------|
|                    | Co                                                                      | mis                                   | ión Na             | iciona           | l del Servicio           | Civil                    |     |        |
| 42730109           | DATOS                                                                   | DEL                                   | ASPIRANTE          |                  |                          |                          |     |        |
|                    | NOMBRE                                                                  |                                       |                    | LILIANA GÓM      | ŒZ ROJAS                 |                          |     |        |
|                    | DOCUME                                                                  | NTO                                   |                    | 42730109         |                          |                          |     |        |
|                    | PIN                                                                     |                                       |                    | 7682788430       |                          |                          |     | -      |
|                    | EXPER                                                                   | IENCI                                 | A LABORAL          |                  |                          | 6                        |     |        |
| Ingreso Aspirantes | Id                                                                      | Folio                                 | Entidad            | Cargo            | Fehalni                  | FechaFin                 | POF |        |
|                    | 7028                                                                    | 4                                     | Мі сприза          | Mi cargo         | 01/01/2000 12:00:00 a.m. | 01/01/2003 12:00:00 a.m. | 4   | Editar |
|                    |                                                                         |                                       |                    |                  | Nueva Experiencia        |                          |     |        |
|                    |                                                                         |                                       |                    |                  |                          |                          |     |        |
|                    | INGRE                                                                   | SO Y                                  | ACTUALIZA          | CIÓN DE E        | XPERIENCIA LABORAL       |                          |     |        |
|                    |                                                                         | 4                                     |                    |                  |                          |                          |     |        |
|                    | Entidad                                                                 | Mi er                                 | mpresa             |                  |                          |                          |     |        |
|                    | Cargo                                                                   | Mi ca                                 | argo               |                  |                          |                          |     |        |
|                    | Fecha<br>Inicio                                                         | Redha<br>Inicio 01/01/2000 dd/mm/yyyy |                    |                  |                          |                          |     |        |
|                    | Fecha     01/01/2003     Emplee Actual       Terminación     dd/mm/yyyy |                                       |                    |                  |                          |                          |     |        |
|                    | Adjunio                                                                 | C:\Doo                                | uments and Setting | gs\Ezarate\My Do | cuments\732 Browse       |                          |     |        |
|                    |                                                                         |                                       | А                  | ctualizar Foli   | io No. 4 Anular Folio    | o No. 4 Cancelar         |     |        |
|                    |                                                                         |                                       |                    | An               | terior Salir             | Siguiente                |     |        |

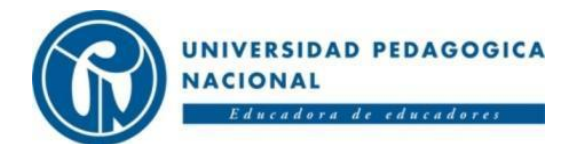

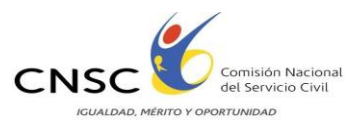

|                        | Con este botón podemos modificar la          |
|------------------------|----------------------------------------------|
| Actualizar Folio No. 4 | información que habí amos subido             |
|                        | anteriormente a la base de datos             |
|                        | Con este botón podemos eliminar el folio     |
| Anular Folio No. 4     | seleccionado                                 |
|                        | Con este botón podemos cancelar toda la      |
| Cancelar               | información ingresada en la pagina           |
|                        | Con este botón podemos devolvernos a la      |
|                        | pagina anterior (educación para el trabajo y |
| Amerior                | desarrollo humano)                           |
| Salir                  | Con este botón salimos de la aplicación      |

Al terminar de ingresar todos los documentos relacionados con la Experiencia laboral,

se hace clic en el botón Siguiente

#### DOCUMENTOS DE PRODUCCION INTELECTUAL

Para la valoración de los factores de análisis de antecedentes se tendrán en cuenta las publicaciones que cumplan las condiciones establecidas en el Acuerdo 108 de 2009, las cuales deberán ser allegadas con copia del documento en formato PDF. Por lo anterior al finalizar el proceso de cargue de los documentos de experiencia laboral y

al dar clic en el botón Siguiente, se desplegará la siguiente pantalla:

|                   | Comisión Na                                                                                                    | acional del Servicio Civil                                                                                                    |
|-------------------|----------------------------------------------------------------------------------------------------|----------------------------------------------------------------------------------------------------|
| 193339            | Se tendrán en cuenta las publica<br>del cargo objeto del concu<br>Normalizado Internacional del<br>deben probarse con copia de la p | ciones nacionales e internacionales relacionadas con contenidos temáticos inherentes a las funciones<br>rso y que estén contenidas en revistas indexadas y/o libros, con el respectivo ISSN (El Número<br>Libro) o ISBN (Número Normalizado Internacional de Publicaciones Seriadas). Las publicaciones<br>nortada o páginas donde aparezcan los créditos de los autores y la información completa de la revista<br>o libro en formato PDF. |
| Ingreso           | DATOS DEL ASPIRANTE                                                                                                    |                                                                                                    |
| <u>Aspirantes</u> | NOMBRE                                                                                                    | Carlos Enrique Cabrera Barbosa                                                                                                    |
|                   | DOCUMENTO                                                                                                    | 193339                                                                                                    |
|                   | PIN                                                                                                    | 4154824603                                                                                                    |
|                   | PUBLICACIONES - PRODUCC                                                                                                    | ION INTELECTUAL                                                                                                    |
|                   |                                                                                                    | Nueva Publicación                                                                                                    |
|                   |                                                                                                    |                                                                                                    |
|                   |                                                                                                    |                                                                                                    |
|                   | INCRESO V ACTUALIZACIÓN                                                                                                    | N DE ADTICULOS VI IDDOS                                                                                                    |
|                   | Falia                                                                                                    |                                                                                                    |
|                   | Titulo del                                                                                                    |                                                                                                    |
|                   | Libro o<br>Artículo                                                                                                    |                                                                                                    |
|                   | N°de ISBN ô<br>ISSN                                                                                                    |                                                                                                    |
|                   | 01/01/1900 PUBLICACIO                                                                                                    |                                                                                                    |
|                   | Fecha<br>Publicación dd/mm/yyyy                                                                                                    |                                                                                                    |
|                   | Adjunto                                                                                                    | Examinar                                                                                                    |
|                   |                                                                                                    | Insertar Publicación Cancelar                                                                                                    |
|                   |                                                                                                    | Anterior Salir Siguiente                                                                                                    |

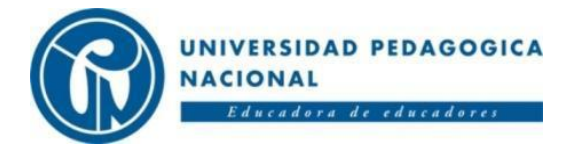

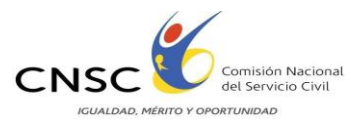

El aspirante debe diligenciar la siguiente información y posteriormente adjuntar Las publicaciones con copia de la portada o páginas donde aparezcan los créditos de los autores y la información completa de la revista o libro en formato PDF, así:

| Titulo del<br>Libro o<br>Artículo | Digite el titulo del artículo o del libro                                                                                                    |
|-----------------------------------|----------------------------------------------------------------------------------------------------|
| N°de ISBN ó<br>ISSN               | Ingrese el respectivo ISSN o ISBN                                                                                                    |
| Fecha<br>Publicación dd/mm/yyyy   | Coloque la fecha de publicación del artículo<br>o libro escrito por usted formato<br>día/mes/año, como lo muestra el ejemplo                                  |
|                                   | Posteriormente seleccione en el combo el<br>tipo de publicación "libro" o "articulo"                                                                          |
| Adjunto Examinar                  | Finalmente adjunte el archivo en formato<br>PDF, máximo 2000kb ò 2mb. esta pantalla<br>también le ofrece las siguientes<br>posibilidades                      |
| Insertar Publicación              | Una vez este diligenciada toda la<br>información, debe dar clic en este botón<br>para guardar dicha publicación                                               |
| Cancelar                          | Con este botón cancelamos toda<br>información que se tenga registrada en la<br>pantalla                                                                       |
| Siguiente                         | Con este botón finaliza el cargue de las<br>publicaciones y el aplicativo le mostrará una<br>pantalla que contiene el resumen de los<br>documentos adjuntados |

Al terminar de ingresar todos los documentos relacionados con la Experiencia laboral, se hace

clic en el botón Siguiente

#### **RESUMEN DE DOCUMENTOS ADJUNTOS**

Siguiente del módulo de Publicaciones, se desplegará Una vez de clic en el botón la siguiente pantalla:

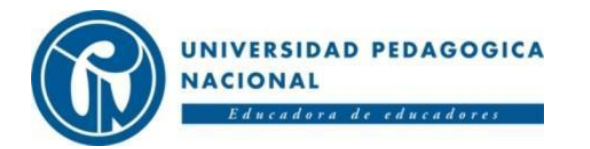

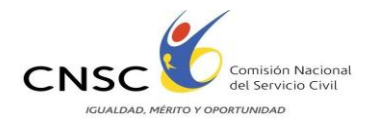

| 42750109      | 1.1                                                                                                    |                                                                                                    | Auto Calific                                                                                                    | cación                                                                               |                                                                                  |                                     |
|---------------|----------------------------------------------------------------------------------------------------|----------------------------------------------------------------------------------------------------|----------------------------------------------------------------------------------------------------|--------------------------------------------------------------------------------------|----------------------------------------------------------------------------------|-------------------------------------|
|               | NOMBRE                                                                                                   | LILIANA GÓI                                                                                                    | UEI ROJAS                                                                                                    |                                                                                      |                                                                                  |                                     |
|               | BOCUMENTO                                                                                                | 42730109                                                                                                    |                                                                                                    |                                                                                      |                                                                                  |                                     |
|               | 215                                                                                                    | 7682788430                                                                                                    |                                                                                                    |                                                                                      |                                                                                  |                                     |
|               | The second second                                                                                        | 201187                                                                                                    |                                                                                                    |                                                                                      |                                                                                  |                                     |
| so Aspirantes | EDUCACIO                                                                                                 | ON FORMAL                                                                                                    |                                                                                                    |                                                                                      |                                                                                  |                                     |
|               |                                                                                                    |                                                                                                    |                                                                                                    |                                                                                      |                                                                                  |                                     |
|               |                                                                                                    |                                                                                                    |                                                                                                    |                                                                                      |                                                                                  |                                     |
|               | Felio                                                                                                    | Universidad                                                                                                    | Tinulo                                                                                                    | Medal                                                                                | idad                                                                             | Fedha                               |
|               | 2 UNIVER                                                                                                 | SIDAD SAN BUENAVENTUR                                                                                                    | INGENIERO DE                                                                                                    | PROFESIONAL O E                                                                      | SPECIALIZACION                                                                   | 01/01/2004<br>12:00:00 a tr         |
|               | EDUCACI                                                                                                  | ÓN PARA EL TRA                                                                                                    | SISTEMAS<br>BAJO Y EL DE                                                                                            | SARROLLO I                                                                           | HUMANO<br>Feba                                                                   |                                     |
|               | EDUCACIO<br>Id<br>404832                                                                                 | ON PARA EL TRA<br>Folio Institucion<br>3 praibus                                                                                                    | SISTEMAS<br>BAJO Y EL DE<br>Ténio<br>ceno s                                                                         | SARROLLO H                                                                           | HUMANO<br>Feiha<br>01/01/2003 12:00:0                                            | 0 sm.                               |
|               |                                                                                                    | ON PARA EL TRA<br>Folio Institucion<br>3 prubu<br>NCIA LABORAL                                                                                                    | SISTEMAS<br>BAJO Y EL DE<br>Tinulo<br>curto 34                                                                      | SARROLLO F                                                                           | TUMANO<br>Pedas<br>01/01/2003 12:00 0                                            | 0 sm.                               |
|               | EDUCACIO<br>14<br>404832<br>EXPERIEN<br>14 Fo                                                            | ON PARA EL TRA<br>Folio Institucion<br>3 Institucion<br>NCIA LABORAL<br>Ilo Institute                                                                                                    | SISTEMAS<br>BAJO Y EL DE<br>Tinulo<br>CERTO II                                                                      | SARROLLO F                                                                           | HUMANO<br>Feiha<br>01/01/2003 12:00 0<br>Pedb                                    | 0 s.m.                              |
|               | EDUCACIO<br>34<br>404832<br>EXPERIEN<br>34<br>264913                                                     | ON PARA EL TRA<br>Folio Institucion<br>3 prasbas<br>NCIA LABORAL<br>fio Enddad<br>5 expetiencia pruebas                                                                                                    | SISTEMAS<br>BAJO Y EL DE<br>Titulo<br>Cargo<br>pra 01/01/                                                           | SARROLLO F<br>Heres<br>5<br>Pechalmi<br>(2006 12:00 00 s.m.                          | FUMANO<br>Fedia<br>01/01/2003 12:00:0<br>Pedia<br>01/01/2007 1                   | 0 sm.<br>sFm<br>2 00:00 sm.         |
|               | EDUCACIO<br>34<br>404832<br>EXPERIEN<br>264913 5                                                         | ON PARA EL TRA       Folio     Institucion       3     Draba       VCIA LABORAL     Institucion       ño     Endada       superiencia prueber     Institucion                                                                                                    | SISTEMAS<br>BAJO Y EL DE<br>Titulo<br>Cargo<br>pra 01/01/                                                           | SARROLLO F<br>Recas<br>5<br>Pechalmi<br>(2006 12:00:00 s.m.                          | TUMANO<br>Fedia<br>01/01/2005 12:00:0<br>Pedi<br>01/01/2007 1                    | 0 sza.<br>szan<br>2 200:00 sza.     |
|               | EDUCACIO<br>34<br>404832<br>EXPERIEN<br>264913<br>S<br>PRODUCC                                           | DE CHICINGENA       ÓN PARA EL TRA:       Folio     Institución       3     prabas       NCIA LABORAL     Institución       ão     Ensidas       6     expetiencia pruebas       CION INTELECTUA                                                                                                    | SISTEMAS<br>BAJO Y EL DE<br>Tinulo<br>OZEO X<br>Cargo<br>pru 01/01/<br>L                                            | SARROLLO F<br>Heres<br>3<br>Fechalmi<br>(2006 12:00:00 s.m.                          | TUMANO<br>Fedia<br>01/01/2003 12:00:0<br>Pedi<br>01/01/2007 1                    | 0 s20s.<br>s.Fim<br>2 :00:00 s.mo.  |
|               | EDUCACIO<br>14<br>404832<br>EXPERIEN<br>14<br>264913<br>S<br>PRODUCO<br>14<br>Folio                      | Discontinueur       Folio     Institucion       3     prabas       NCIA LABORAL     Institucion       5     expetiencia pruebas       CION INTELECTUA     Institucion       Institucion     Institucion                                                                                                    | SISTEMAS<br>BAJO Y EL DE<br>Titule<br>GEFE H<br>Cargo<br>pru 01/01/<br>L<br>Titule                                  | SARROLLO F<br>Steens<br>5<br>Pechalmi<br>72006 12:00 000 s.m.                        | TUMANO<br>Fedra<br>01/01/2003 12:00:00<br>Pedr<br>01/01/2007 1                   | 0 s20s.<br>5 Firm<br>2 :00:00 s20s. |
|               | EDUCACI<br>404832<br>EXPERIEN<br>264913 5<br>PRODUCO<br>14 Felie<br>4 4                                  | Discontinuctor       Polico     Institucion       3     prabas       NCLA LABORAL     Institucion       Bio     Enstitution       5     experiencia pruebse       CION INTELECTUA     Institucion       midiad prueba     Institucion                                                                               | SISTEMAS<br>SAJO Y EL DE<br>Titulo<br>ozro z<br>pru 01.01.0<br>L<br>Titulo<br>proyecto prudo s                      | SARROLLO F<br>Heras<br>5<br>Pechalas<br>/2006 12:00:000 s.20.<br>Fecha<br>01/01/200- | HUMANO<br>Pedia<br>01/01/2003 12:00 0<br>Pedia<br>01/01/2007 1<br>01/01/2007 1   | 0 san.<br>sFin<br>2.00:00 san.      |
|               | EDUCACIO<br>14<br>404932<br>EXPERIEN<br>14<br>264913<br>5<br>PRODUCO<br>14<br>Folio<br>4<br>4            | De concinencia   Folio   De concinencia   Polio   Beneral   Finite   Emission   S   • experiencia pruebse                                                                                                    | SISTEMAS<br>BAJO Y EL DE<br>Titale<br>pru 01/01/<br>L<br>Titale<br>proyecto prudba                                  | Fedhalmi<br>Fedhalmi<br>2006 12:00 300 s.20.                                         | HUMANO<br>Feda<br>01/01/2003 12:00:0<br>Feda<br>01/01/2007 1<br>01/01/2007 1     | 0 sm.<br>sEm<br>2 300:00 sm.        |
|               | EDUCACI<br>14<br>404932<br>EXPERIEN<br>14<br>264913<br>2<br>PRODUCO<br>14<br>Folio<br>4<br>4<br>EXPERIEN | ON PARA EL TRAI<br>Polio Institución<br>3 prabe<br>VCIA LABORAL<br>No Entidad<br>5 experiencia pruebe<br>CION INTELECTUA<br>Institución<br>entidad prueba<br>VCIA DOCENTE                                                                                                    | SISTEMAS<br>BAJO Y EL DE<br>Tindo<br>orro 3:<br>Cargo<br>pra 01.01.<br>L<br>Tindo<br>proyecto prudos                | Fechana<br>Fechana<br>Fechana<br>Fechana<br>Fecha<br>61.01/200                       | HUMANO<br>Fedas<br>01/01/2003 12:00:0<br>Feda<br>01/01/2007 1<br>412:00:00 s.m.  | 0 sm.<br>sim<br>2 00:00 sm.         |
|               | EDUCACI<br>Ja<br>404832<br>EXPERIEN<br>14 Joi<br>264913 S<br>PRODUCO<br>14 Felie<br>4 4<br>EXPERIEN      | ON PARA EL TRAI  Folio Invitincion Traidad Emidad Emidad Emidad Endidad Endidad Invitincion Invitincion Invitincion Invitincion Invitincion Invitincion Invitincion Invitincion Invitincion Invitincion Invitincion Invitincion Invitincion Invitincion Invitincion Invitincion Invitincion Invitincion Invitincion | SISTEMAS<br>SAJO Y EL DE<br>Tinulo<br>ourro 3:<br>Cargo<br>pra 01:01/<br>L<br>Titulo<br>proyecto prudo a<br>Entidad | Fedaa<br>61.61/200                                                                   | HUMANO<br>Folis<br>01/01/2003 12:00:0<br>Folis<br>01/01/2007 1<br>412:00:00 a.m. | 0 sm.<br>15m<br>200:00 sm.          |

Esta página muestra un resumen completo de la información ingresada por el aspirante, de los folios válidos y de los folios anulados.

Sin embargo debe tenerse en cuenta que los folios ingresados por el Aspirante están sujetos a **VERIFICACIÓN DE LA CNSC** para su aprobación y validez.

La pantalla le presenta el botón Anterior, con el cual el aspirante se devuelve a la Página anterior.

Una vez verificados los folios adjuntados, debe hacer clic en el botón *Guardar e Imprimir* que le permitirá ver este resumen en una versión imprimible y que puede ser guardada en formato PDF.

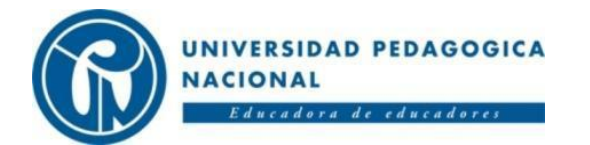

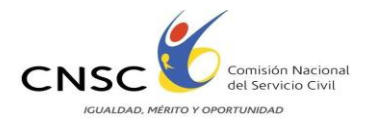

| n i i i i i i i i i i i i i i i i i i i                                                                                                 |                                                                                      | 3.EXPERIENCIA LABORAL                                            |                     |                                                                                                    |                                                                                                    |
|----------------------------------------------------------------------------------------------------|--------------------------------------------------------------------------------------|------------------------------------------------------------------|---------------------|----------------------------------------------------------------------------------------------------|----------------------------------------------------------------------------------------------------|
|                                                                                                    |                                                                                      |                                                                  | FOLIO               | ENTIDAD                                                                                                    | CARGO                                                                                                    |
|                                                                                                    | E EBBSB                                                                              | ίl                                                               | 6                   | experiencia<br>pruebas                                                                                     | pru                                                                                                    |
| REPORTE I                                                                                                    |                                                                                      | CUMENTOS                                                         |                     | Subtota<br>Folios                                                                                          | ul 1<br>::                                                                                                    |
|                                                                                                    | Fecha d<br>Generación                                                                | te 12/23/2010<br>n: 1:35:59 PM                                   | 4.EXP               | ERIENCIA DO                                                                                                | CENTE                                                                                                    |
| Nombre: Luz                                                                                                    | z Stella                                                                             | Esquerra                                                         | FOLIO               | ENTIDAD                                                                                                    | CARGO                                                                                                    |
|                                                                                                    |                                                                                      |                                                                  | 6                   | experiencia<br>docente pruebas                                                                             | DOCENTE                                                                                                    |
| Documento: 52701243<br>Entidad: DIAN                                                                                                    |                                                                                      | Subtotal 1<br>Folios:                                            |                     |                                                                                                    |                                                                                                    |
| Entidad: D                                                                                                    | ILAN                                                                                 |                                                                  |                     | Folios                                                                                                    |                                                                                                    |
| Entidad: D<br>Número 21<br>Empleo:                                                                                                    | 01187                                                                                |                                                                  | 5.PRC               | Folios                                                                                                    | ELECTUAL                                                                                                    |
| Entidad: D<br>Número 21<br>Empleo:<br>1.EDUGACIO                                                                                        | NAN<br>01187<br>N FORM                                                               | AL                                                               | 5.PR0<br>F0L10      | Folios<br>DUCCION INT<br>ENTIDAD                                                                           | ELECTUAL                                                                                                    |
| Entidad: D<br>Número 21<br>Empleo:<br>1.EDUCACIO<br>FOLIO ENT                                                                           | 014N<br>01187<br>N FORM<br>1080                                                      | AL<br>TITULO                                                     | 5.PRC<br>FOLIO      | Folios<br>DUCCION INT<br>ENTIDAD<br>entidad prueba                                                         | ELECTUAL<br>DESCRIPCIÓN<br>proyecto<br>prueba                                                                                                    |
| Entidad: D<br>Número 20<br>Empleo:<br>1.EDUCACIO<br>FOLIO ENT<br>2 UNIVER<br>SAN<br>BUENAR<br>DE CAR                                    | NAN<br>01187<br>N FORM<br>1040<br>ISIDAD<br>JENTURA<br>TAGENA                        | AL<br>TITULO<br>INGENIERO<br>DE SISTEMAS                         | 5.PRO<br>FOLIO<br>4 | Folios<br>DUCCION INT<br>ENTIDAD<br>entidad prueba<br>Folios<br>Anulados po<br>el aspirante                | ELECTUAL<br>DESCRIPCIÓN<br>proyecto<br>prueba<br>s 1<br>c                                                                                           |
| Entidad: D<br>Número 21<br>Empleo: 21<br>1.EDUCACIOI<br>FOLIO ENT<br>2 UNIVER<br>SAN<br>BUENAR<br>DE CAR                                | N FORM                                                                               | AL<br>INGENIERO<br>DE SISTEMAS                                   | 5.PR0<br>FOLIO<br>4 | Folios<br>DUCCION INT<br>ENTIDAD<br>entidad prueba<br>Folio:<br>Anulados po<br>el aspiranto                | ELECTUAL<br>DESCRIPCIÓN<br>proyecto<br>prueba<br>s 1<br>r                                                                                           |
| Entidad: D<br>Número 21<br>Empleo: 21<br>1.EDUCACIOI<br>FOLIO ENT<br>2 UNIVER<br>SAN<br>BUENA<br>DE CAR<br>S                            | N FORM                                                                               | AL<br>TITULO<br>INGENIERO<br>DE SISTEMAS<br>1<br>PRMAL           | 5.PR0<br>F0L10<br>4 | Folios<br>PDUCCION INT<br>ENTIDAD<br>entidad prueba<br>Folios<br>Anulados po<br>el aspiranto               | ELECTUAL<br>DESCRIPCIÓN<br>proyecto<br>prueba<br>s 1<br>c<br>e                                                                                      |
| Entidad: D<br>Número 21<br>Empleo: 21<br>1.EDUCACIO<br>FOLIO ENT<br>2 UNIVER<br>SAN<br>BUENAA<br>DE CAR<br>S<br>2.EDUCACIO<br>FOLIO ENT | NIAN<br>D1187<br>NIFORM<br>IDAD<br>ISIDAD<br>IAGENA<br>SUBTOLA<br>Folios:<br>NINO FO | AL<br>TITULO<br>INGENIERO<br>DE SISTEMAS<br>1<br>DRMAL<br>TITULO | 5.PR0<br>FOLIO      | Folios<br>PDUCCION INT<br>ENTIDAD<br>entidad prueba<br>Folios<br>Anulados po<br>el aspirante<br>Folios Anu | ELECTUAL<br>DESCRIPCION<br>proyecto<br>prueba<br>S 1<br>F<br>B<br>B<br>B<br>B<br>B<br>B<br>B<br>B<br>B<br>B<br>B<br>B<br>B<br>B<br>B<br>B<br>B<br>B |

Para guardar en formato PDF, seleccione del combo ACROBAT (PDF) FILE y luego clic en el botón Export de reporte en formato PDF y lo puede imprimir o guardar en su computador o en el dispositivo que el aspirante seleccione.

Finalmente seleccione el botón *Salir*, para cerrar la sesión dentro de la aplicación.

Hasta este punto ya se ha completado todo el procedimiento de subir los documentos necesarios para que se realice la Verificación de Requisitos y posterior prueba de Análisis de Antecedentes.

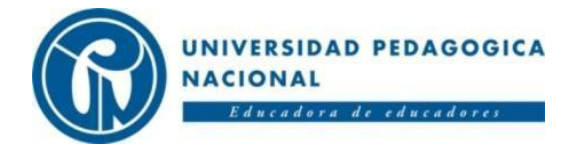

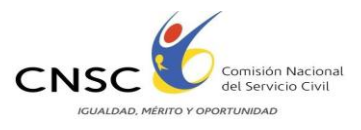

# ENTREGA DE DOCUMENTOS EN MEDIO FÍSICO

Para los aspirantes a los siguientes cargos, mediante uso de correo certificado, o entrega personal en la Sede de la Universidad Pedagógica Nacional ubicada en la Cra. 13 No 72-23

| CARGO                     | CÓDIGO | DENOMINACIÓN   | FECHA DE RECEPCION DE<br>DOCUMENTOS |
|---------------------------|--------|----------------|-------------------------------------|
| Conductor                 | 201103 | Facilitador IV | Enero 18 a Enero 21 de 2011         |
| Agente Soporte<br>Técnico | 201104 | Analista IV    | Enero 27 a Enero 29 de 2011         |

#### PROCEDIMIENTO GENERAL PARA LA ENTREGA DE DOCUMENTOS EN FÍSICO DIRECTAMENTE A LA UNIVERSIDAD PEDAGÓGICA NACIONAL :

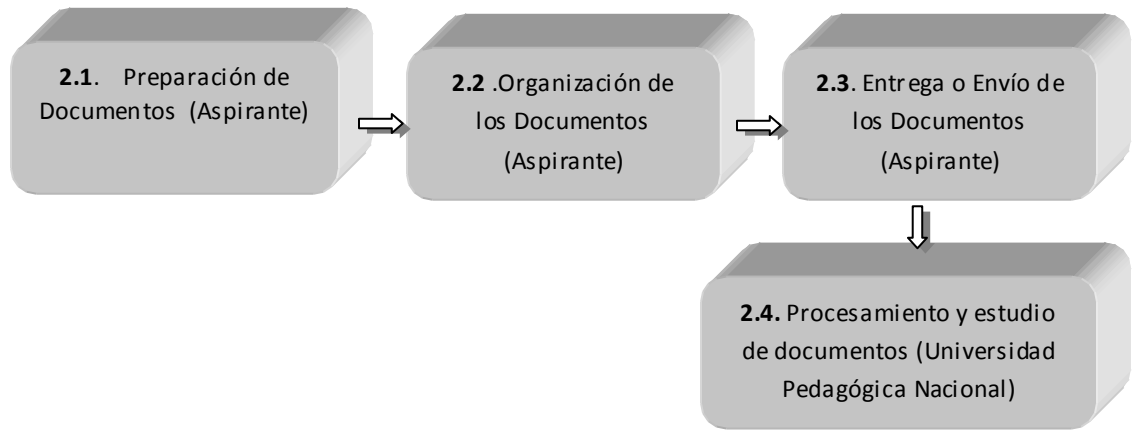

#### 1. PREPAR ACIÓN DE DOCUMENTOS:

La preparación y organización de los documentos es importante para realizar con mayor orden y agilidad las etapas siguientes. **Usted debe preparar los documentos de acuerdo con los exigidos para el cargo al cual aspira.** 

En el siguiente cuadro se indica el orden y características de los documentos:

| ORDEN | DOCUMENTO                                                                                           | CARACTERÍSTICAS                                                        |
|-------|----------------------------------------------------------------------------------------------------|------------------------------------------------------------------------|
| 1     | Cédula                                                                                              | Fotocopia en una sola hoja (folio) por<br>ambos lados ampliada al 150% |
| 2     | Certificado de aprobación de<br>diferentes grados 6º ,7º ,8º y 9º<br>de educación básica secundaria | Fotocopia de cada certificado en un solo folio                         |

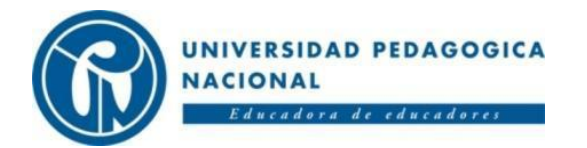

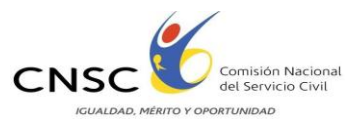

| ORDEN | DOCUMENTO                                                  | CAR ACTERÍSTICAS                                                                                                    |
|-------|------------------------------------------------------------|----------------------------------------------------------------------------------------------------|
| 3     | Diploma de Bachiller                                       | Fotocopia del diploma de bachiller en<br>un solo folio.                                                                                             |
| 4     | Certificación de estudios<br>profesionales                 | Certificación que acredite 4 años de estudios profesionales                                                                                         |
| 5     | Diploma Técnico o Tecnológico                              | Fotocopia del diploma que acredite<br>culminación de estudios técnicos o<br>tecnológicos ó certificación de<br>terminación de estudios tecnológicos |
| 6     | Cursos de Desarrollo Humano y<br>Educación para el Trabajo | Fotocopia de cada curso en folios<br>separados. Organizados<br>cronológicamente del más reciente al<br>más antiguo                                  |
| 7     | Certificados de Experiencia laboral                        | Fotocopia de cada certificado en folios<br>separados. Organizados<br>cronológicamente del más reciente al<br>más antiguo                            |

#### 2. ORGANIZACIÓN DE DOCUMENTOS DENTRO DE LA CARPETA LEGAJADORA

- ✓ Guardar los documentos en el orden indicado, en una carpeta legajadora tamaño oficio, asegurados todos los documentos con el gancho de la carpeta. (No se debe usar ganchos de cosedora)
- ✓ Numerar o foliar de manera consecutiva, cada hoja guardada en la carpeta.
- Marcar la carpeta con el nombre del aspirante, número de cédula, el número del PIN, el cargo y el código al empleo que se inscribió.

#### 3. ENTREGA O ENVÍO DE LOS DOCUMENTOS

Entregar personalmente, o enviar por correo certificado, la carpeta con los documentos exigidos para el cargo, a la sede de la Universidad Pedagógica Nacional ubicada en la Cra 13 No 72-23 entre el 17 y el 21 de enero de 2011.

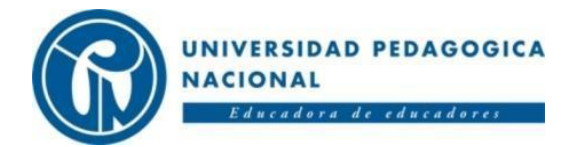

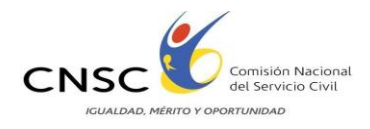

# DESPUÉS DE LA ENTREGA DE DOCUMENTOS:

| ACTIVID AD                                                                                | FECHA                          | SITIO / MEDIOS                                                                                      |
|-------------------------------------------------------------------------------------------|--------------------------------|----------------------------------------------------------------------------------------------------|
| Publicación instructivo<br>para Entrega de<br>Documentos                                  | Diciembre 27 de 2010           | www.pedagogica.edu.co,<br>www.cnsc.gov.co                                                           |
|                                                                                           |                                | Universidad Pedagógica<br>Nacional                                                                  |
| Atención de Inquietudes v                                                                 | A partir de Epero 11 de        | Telefónica: 3210927 –<br>3211065 - 3461347                                                          |
| asesoría para el proceso                                                                  | 2010                           | Atención Personal: Carrera<br>13 No. 72 - 23                                                        |
|                                                                                           |                                | Correo Electrónico:<br>upn.dian@pedagogica.edu.co                                                   |
| PublicacióndeResultadosdeVerificación de RequisitosMínimos:ListasAdmitidos y No Admitidos | Abril 18 de 2011               | www.pedagogica.edu.co                                                                               |
| Reclamaciones de los<br>Aspirantes a las Listas de<br>Admitidos y No Admitidos            | Abril 19 y Abril 20 de<br>2011 | A través del aplicativo web<br>que se dispondrá para<br>atención y respuesta a las<br>reclamaciones |

## **RECUERDE**:

# LOS DOCUMENTOS DEBEN SER O ENTREGADOS EN LAS FECHAS ESTABLECIDAS, DE LO CONTRARIO QUEDARA EXCLUIDO DEL PROCESO